# Modification des médias d'alerte foudre

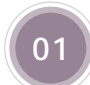

### LE SERVICE

Connectez-vous à l'aide de vos identifiants personnel sur votre Espace Client depuis le site <u>www.meteorage.fr</u>

## 02 VOTRE ESPACE CLIENT 🕂

|                                | Vos abonnements                                                                        | = | Actualités                                                                                                    |
|--------------------------------|----------------------------------------------------------------------------------------|---|----------------------------------------------------------------------------------------------------|
| Cliquez sur<br>«Configuration» | ALERTE<br>CAMPING BLEU<br>Alerte FNISPA<br>Historique<br>Compution<br>Acheter en ligne |   | Actualities Actualities Actualiti |

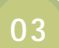

#### VOTRE LISTE DE MEDIAS 🕀

Vous avez la possibilité de supprimer ou d'ajouter des médias (2 médias inclus dans votre abonnement, au delà une tarification s'applique).

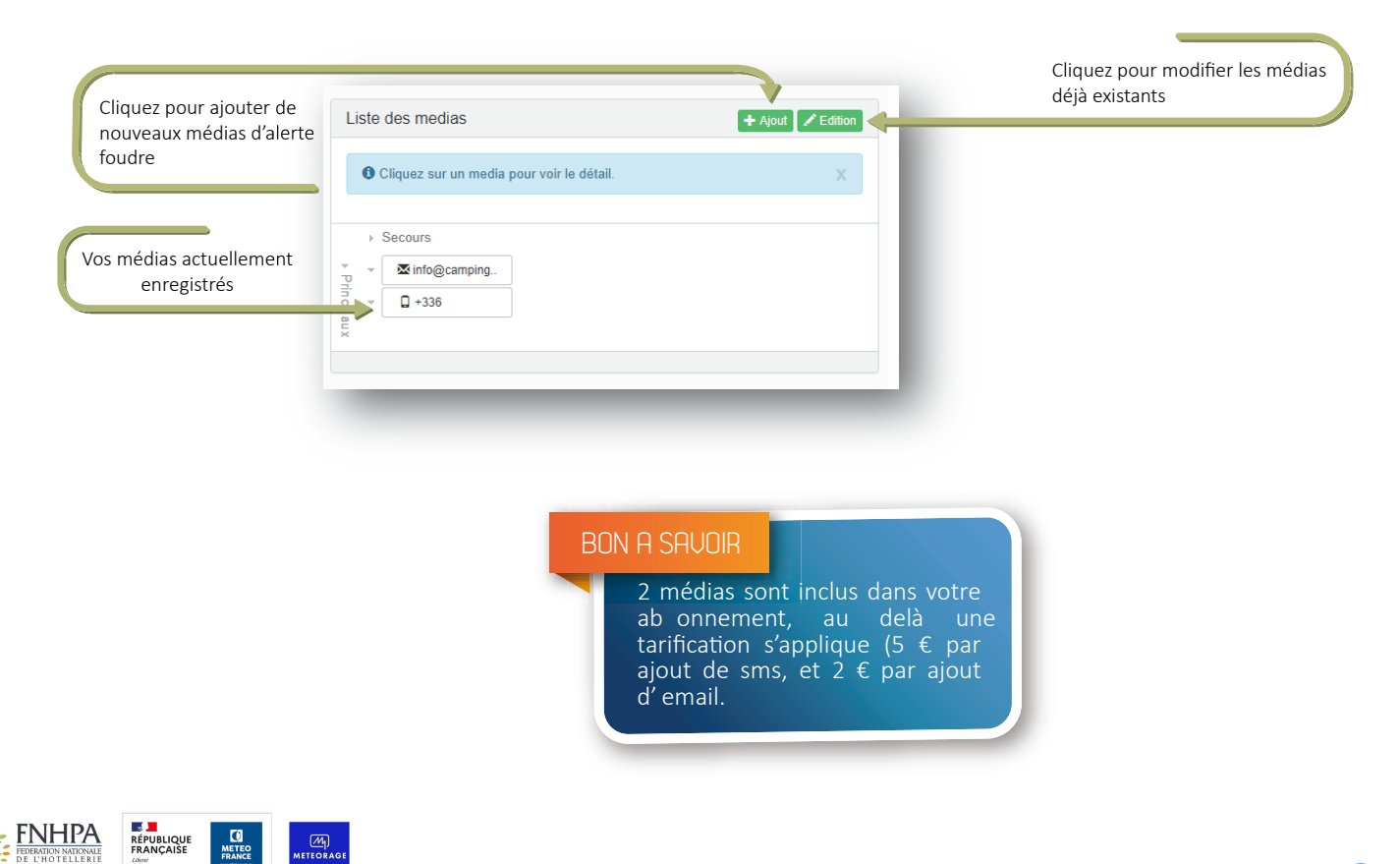

| Ajoutez un média supplémentaire                                                                                                    | : • sms<br>×<br>+média<br>Cette o | email  for sera active jusqu'à la date de fin de vot                                                             | e abonnement                                      | Si vous n'avez qu'un média et que vou<br>souhaitez en ajouter un gratuitement, il<br>suffit de remplir le champ nécessaire |  |  |
|----------------------------------------------------------------------------------------------------|-----------------------------------|----------------------------------------------------------------------------------------------------|---------------------------------------------------|----------------------------------------------------------------------------------------------------|--|--|
|                                                                                                    | Enregis                           | trer les média                                                                                                   |                                                   |                                                                                                    |  |  |
| 2 médias sont déjà enregistrés dans votre<br>abonnement, l'interface vous proposera<br>d'ajouter vos médias avec la tarification<br>associée |                                   | Ajoutez un média supplémentaire :<br>sms 5 €<br>X Num<br>média<br>Cliquez sur<br>Cette op<br>Le nomb<br>Enregist |                                                   | € email 2 €<br>néro de téléphone avec code pays.                                                                           |  |  |
|                                                                                                    |                                   |                                                                                                    | Enregistrer les n                                 | iédia                                                                                                    |  |  |
| • Lorsque vous avez clic                                                                                                    | qué sur l'icôn                    | e <b>Edition</b> , vous avez la possibilité d                                                                    | Enregistrer les m<br>le modifier vos méd<br>Entre | iédia<br>dias d'alerte.<br>z le nouveau média,                                                                             |  |  |

Vous pouvez supprimer un média d'alerte si vous ne souhaitez plus qu'il soit utilisé en cliquant sur Supprimer après avoir sélectionné le média à supprimer.

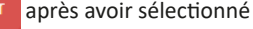

1 2 3

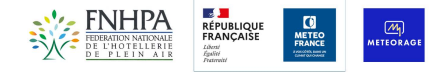

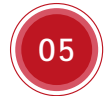

BON

## MODIFICATION DE L'AGENDA D'ENVOI DES ALERTES FOUDRE

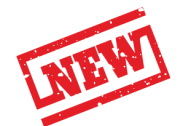

1 2 3

Vous avez désormais la possibilité d'établir un planning pour la réception de vos alertes foudre sur chaque média enregistré.

| Valeur actuelle :                                        | E-Mail                                                                                                    | 9-           |                                                       |                                                                                                    |                                                                     |  |  |  |
|----------------------------------------------------------|----------------------------------------------------------------------------------------------------|--------------|-------------------------------------------------------|----------------------------------------------------------------------------------------------------|---------------------------------------------------------------------|--|--|--|
| Nouvelle valeur :                                        |                                                                                                    |              |                                                       | Cliquez sur «Personnalisé»                                                                                                    |                                                                     |  |  |  |
| Agenda :                                                 | © 24/7 ®                                                                                                    | Personnalisé |                                                       |                                                                                                    |                                                                     |  |  |  |
|                                                          | Jour Début                                                                                                    |              | Fin                                                   |                                                                                                    |                                                                     |  |  |  |
| _                                                        | ☑ Dim.                                                                                                    | 00:00        |                                                       | 23:59                                                                                                    |                                                                     |  |  |  |
| _                                                        | ☑ Lun.                                                                                                    | 00:00        |                                                       | 23:59                                                                                                    |                                                                     |  |  |  |
| _                                                        | ≥ Mar.                                                                                                    | 00:00        |                                                       | 23:59                                                                                                    |                                                                     |  |  |  |
|                                                          | ≥ Mer.                                                                                                    | 00:00        |                                                       | 23:59                                                                                                    |                                                                     |  |  |  |
|                                                          | ☑ Jeu.                                                                                                    | 00:00        |                                                       | 23:59                                                                                                    | Déterminez les horaires de<br>réception d'alerte pour<br>begue jeur |  |  |  |
| _                                                        | ⊮ Ven.                                                                                                    | 00:00        |                                                       | 23:59                                                                                                    | çnaque Jour                                                         |  |  |  |
|                                                          | 🖉 Sam.                                                                                                    | 00:00        |                                                       | 23:59                                                                                                    |                                                                     |  |  |  |
| heure de fin de journée<br>tre antérieure à 23h59        | ure de fin de journée doit<br>antérieure à 23h59                                                                                     |              |                                                       | Cliquez sur un media pour voir le détail. X Secours ✓                                                                                                    |                                                                     |  |  |  |
|                                                          |                                                                                                    |              |                                                       |                                                                                                    |                                                                     |  |  |  |
|                                                          |                                                                                                    |              | E-Mail : tm@meteorage.com<br>Nombre de tentatives : 2 |                                                                                                    |                                                                     |  |  |  |
|                                                          |                                                                                                    |              |                                                       | Messages standards                                                                                                    | Messages complémentaires                                            |  |  |  |
|                                                          |                                                                                                    |              | Début:                                                | Début d'alerte foudre                                                                                                    |                                                                     |  |  |  |
|                                                          |                                                                                                    |              | Fin:                                                  | Fin d'alerte foudre                                                                                                    |                                                                     |  |  |  |
| Les modifica<br>l'agenda d<br>apparaissen<br>média, dans | Les modifications apportées sur<br>l'agenda de l'alerte foudre<br>apparaissent en cliquant sur le<br>média, dans la liste des médias |              |                                                       | Agenda d'appels :<br>• Le dimanche de 1h à 23h59<br>• Le lundi de 6h30 à 23h59<br>• Le mardi de 0h à 23h59<br>• Le mercredi de 0h à 23h59<br>• Le jeudi de 14h à 23h59<br>• Le vendredi de 0h à 23h59 |                                                                     |  |  |  |
| RÉPUBLIQUE ()<br>REANCAISE METEO ()                      |                                                                                                    |              | • L                                                   | e samedi de Oh à 23h59                                                                                                    |                                                                     |  |  |  |